## デジタル指示調節計

# **SC-F71**

### 081-65706-04

## All Rights Reserved, Copyright 2018, TLV CO., LTD.

クイックスタートガイド

本書は SC-F71 の基本的なご使用方法を説明したものです。本製品をお使いになる前に、 本書をよくお読みいただき、内容を理解されたうえでご使用ください。なお、本書は取扱 説明書とともに大切に保管し、必要なときにご活用ください。

詳細な取り扱いや操作などについては、別冊の SC-F71 取扱説明書を参照してください。 下記のサイトからダウンロードできます。(ダウンロードにはTLV サイト会員登録(無料)が必要です) https://www.tlv.com/ja/download/login.php

## ⚠ 警告

- 本製品の故障や異常によるシステムの重大な事故を防ぐため、外部に適切な保護回路 を設置してください。
- すべての配線が終了するまで電源を ON にしないでください。
- 感電・火災・故障の原因になります。
- 本製品は、記載された仕様の範囲外で使用しないでください。
- 火災・故障の原因になります。
- 引火性・爆発性ガスのあるところでは使用しないでください。
  電源端子など高電圧部に触らないでください。感電の恐れがあります。
- 本製品の分解、修理、および改造はしないでください。
- ・ 小衣叫の方井、 厚生、 および以返はしな
  感電・火災・故障の原因になります。

### ⚠注意

- 本製品は、産業機械、工作機械、計測機器に使用されることを意図しています。(原子力設備および人命にかかわる医療機器などには使用しないでください。)
- 本製品はクラス A 機器です。本製品は家庭内環境において、電波障害を起こすことがあります。その場合は使用者が十分な対策を行ってください。
- 本製品は強化絶縁によって、感電保護を行っています。本製品を装置に組み込み、配線する ときは、組み込み装置が適合する規格の要求に従ってください。
- 本製品におけるすべての入出力信号ラインを、屋内で、長さ 30m 以上で配線する場合は、 サージ防止のため適切なサージ抑制回路を設置してください。また、屋外に配線する場合は、 配線の長さにかかわらず適切なサージ抑制回路を設置してください。
- 本製品は、計装パネルに設置して使用することを前提に製作されていますので、使用者が電源端子などの高電圧部に近づけないような処置を最終製品側で行ってください。
- 本書に記載されている注意事項を必ず守ってください。注意事項を守らずに使用すると、重 大な傷害や事故が起こる可能性があります。また、本書の指示に従わない場合、本製品に備 えられている保護が損なわれる恐れがあります。

(1) 測定値(PV)表示器 [黄緑] 測定値 (PV) や各種パラメーター記号を表示します。

(2) メモリーエリア表示器[白] メモリーエリア番号 (1~16) を表示します。

- 配線を行うときは、各地域の規則に準拠してください。
- 本製品の故障による損傷を防ぐため、本製品に接続される電源ラインや高電流容量の入出力 ラインに対しては、十分な遮断容量のある適切な過電流保護デバイス(ヒューズやサーキッ トブレーカーなど)によって回路保護を行ってください。
- 本製品の故障によって、制御不能になったり、警報出力が出なくなったりすることで、本製品に接続されている機器に危険を及ぼす恐れがあります。本製品が故障しても安全に使用できるように、最終製品に対して適切な対策を行ってください。
- 製品の中に金属片や導線の切りくずを入れないでください。感電・火災・故障の原因になります。
- 端子ネジは記載されたトルクで確実に締めてください。 締め付けが不完全だと感電・火災の 原因になります。
- 放熱を妨げないよう、本製品の周辺をふさがないでご使用ください。また通風孔はふさがな いでください。
- 不使用端子には何も接続しないでください。
- クリーニングは必ず電源を OFF にしてから行ってください。
- 本製品の汚れは柔らかい布で乾拭きしてください。なお、シンナー類は使用しないでくださ
- い。変形、変色の恐れがあります。 表示部は硬い物でこすったり、たたいたりしないでください。

### ご使用の前に

- 本書では、読者が電気関係、制御関係、コンピューター関係および通信関係などの基礎知識 を持っていることを前提としています。
- 本書で使用している図や数値例、画面例は、本書を理解しやすいように記載したものであり、 その結果の動作を保証するものではありません。
- 以下に示す損害をユーザーや第三者が被っても、当社は一切の責任を負いません。
- 本製品を使用した結果の影響による損害
- 当社において予測不可能な本製品の欠陥による損害
- 本製品の模倣品を使用した結果による損害
- その他、すべての間接的損害
- 本製品を継続的かつ安全にご使用いただくために、定期的なメンテナンスが必要です。本製品の搭載部品には寿命があるものや経年変化するものがあります。
- 本書の記載内容は、お断りなく変更することがあります。本書の内容については、万全を期 しておりますが、万一ご不審な点やお気づきの点などがありましたら、当社までご連絡くだ さい。
- 本書の一部または全部を無断で転載、複製することを禁じます。
- 本製品で使用されている記号には以下のものがあります。
- ◇ · · 交流 ---- · 直流 □ · 強化絶縁

## 輸出貿易管理令に関するご注意

大量破壊兵器など(軍事用途・軍事設備など)で使用されることがないよう、最終用途や最終客 先を調査してください。

なお、再販売についても不正に輸出されないよう、十分に注意してください。

### <u>アフターサービス網</u>

アフターサービスのご用命は、最寄りの営業所、または下記のカスタマー・コミュニ ケーション・センター(CCC)にお願いします。 苫小牧営業所、仙台営業所、東京営業所(東京 CES センター)、静岡営業所、名古屋 営業所、富山営業所、大阪営業所、加古川営業所、岡山営業所、広島営業所、福岡営業所

### ₩ 株式会社 テイエルブイ

本社・工場 兵庫県加古川市野口町長砂881番地 〒675-8511 カスタマー・コミュニケーション・センター(CCC)

- TEL (079) 427-1800
- FAX (079) 422-2277
- ホームページ https://www.tlv.com
- TLV技術110番 (079)422-8833

## 1. 取り付けおよび配線

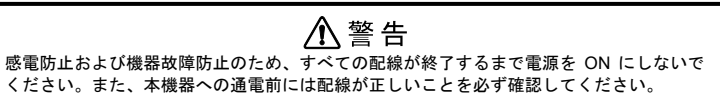

本機の取り付けおよび配線は、別冊の取扱説明書に従って正しく行ってください。 ここでは、動作に必要な必要最小機能である電源、測定入力、制御出力(電流/電圧出力) の端子説明のみを記載しています。その他の機能をご使用の場合には、別冊の取扱説明書 に従って配線してください。

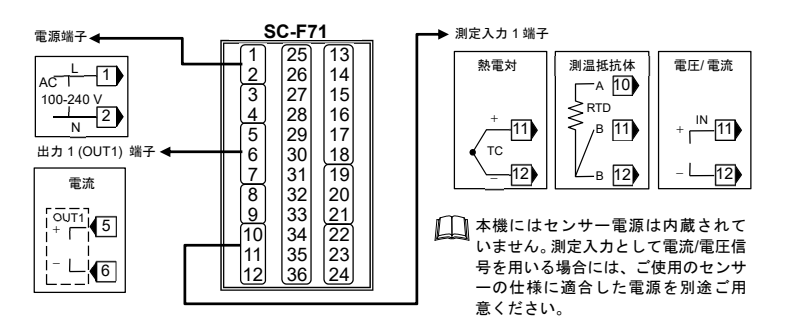

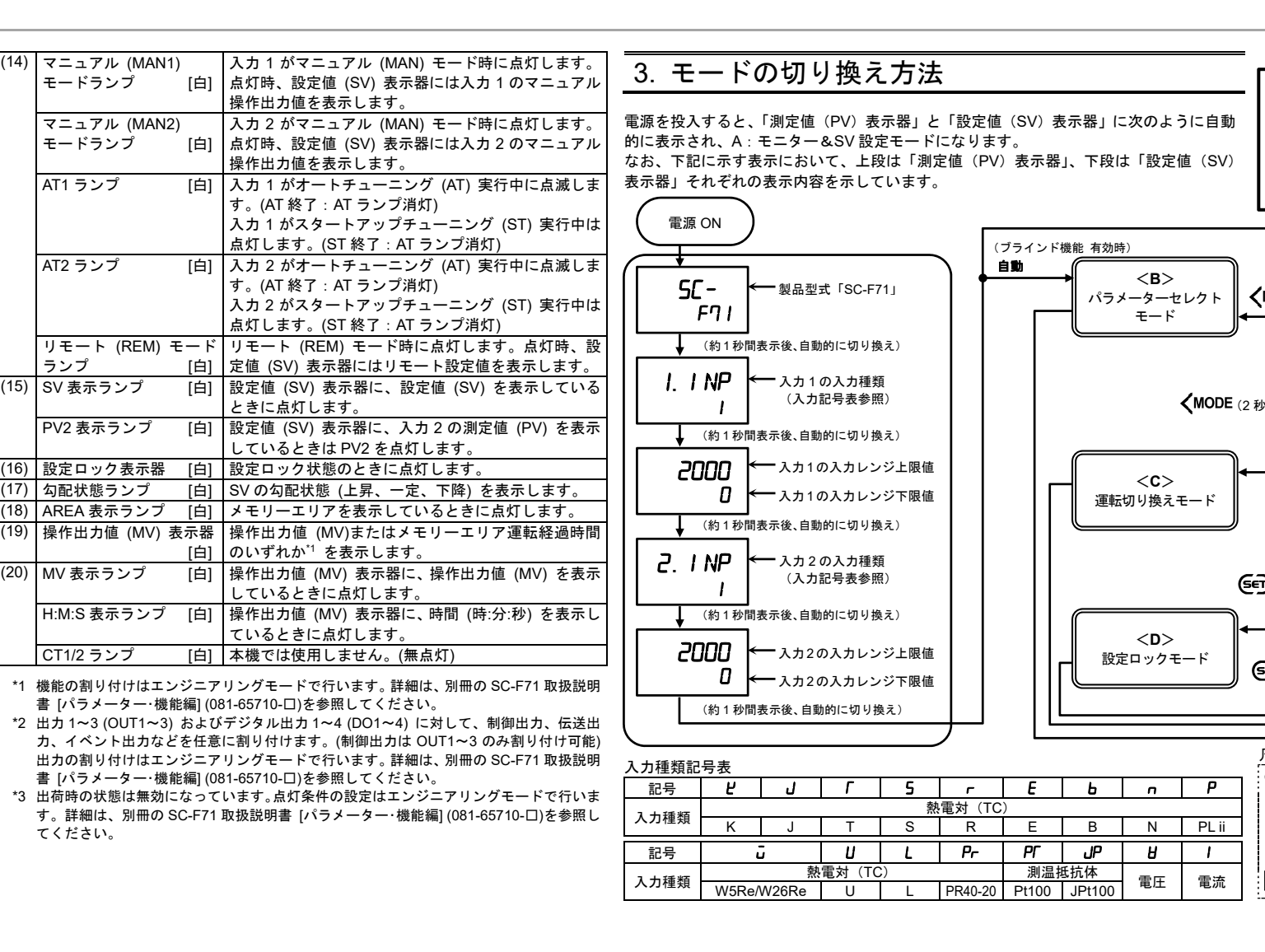

#### 本機器のローダー通信コネクター、理化工業製 USB 通 ローダー通信コネクター 信変換器 COM-KG (別売り)<sup>a</sup> または COM-K2 (別売 り)。およびパソコンを専用ケーブルで接続し、当社製 通信ツール PROTEM-T<sup>b</sup> をパソコンにインストール することで、パソコン側でのデータ管理のモニターと 設定が可能になります。 a COM-KG および COM-K2 については、理化工業株式 会社ホームページを参照してください。 https://www.krcinst.co.jp b 当社ホームページからのダウンロードのみ 株式会社テイエルブイ ホームページ https://www.tlv.com (4) SET キー パラメーターの呼び出しや設定値の登録に使用します。 シフトキ-設定変更時の桁移動に使用します。各モードの切り換 (5) え操作に使用します。 (6) ダウンキー 数値を減少するときに使用します。 数値を増加するときに使用します。 (7) アップキー (8) R.SET キー パラメーターの逆送りができます。 (9) MONI +-モニターを切り換えるときに使用します。モニター& SV 設定モード以外の画面を表示しているときに、 MONI キーを押すと、測定値 (PV)/設定値 (SV) モニタ ーに戻ります (10) AREA +-AREA キーを押すと、メモリーエリア切り換え画面に 切り換わります。 (11) FUNC +-任意の機能を割り付けて<sup>1</sup>、ダイレクトにキー操作します。 [白] 出力 1 (OUT1)~出力 3 (OUT3)<sup>\*2</sup> が ON のときに点灯 (12) OUT1~3 ランプ します。 [白] デジタル出力 1 (DO1)~デジタル出力 4 (DO4)<sup>\*2</sup> が DO1~4 ランプ ONのときに点灯します ALM ランプ 以下のいずれかが発生したときに点灯します。 [赤] • イベント1~4 入力1または入力2の入力異常\*3 (13) 設定値 (SV) 表示器 [橙] 設定値 (SV) または各種パラメーターの設定値を表示 します (14) PV1/2 表示ランプ [白] 測定値 (PV) 表示器に、入力1の測定値 (PV) を表示 しているときに PV1 を点灯します。 測定値 (PV) 表示 器に、入力 2 の測定値 (PV) を表示しているときに PV2 を点灯します。

2. 各部の名称

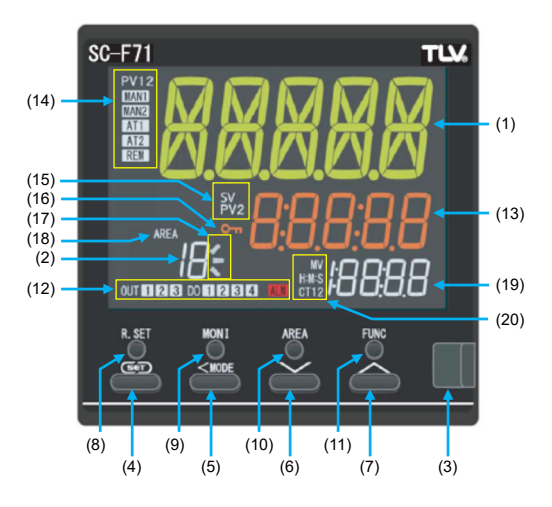

 企 警告 エンジニアリングモードの内容は、使用条件にあわせて最初に設定するデータであり、その後、通常に使用されている限りでは変更の必要がない項目です。 また、むやみに設定を変更すると機器の誤動作、故障の原因となりますので注意してくだ さい。この場合の機器故障、破損については、当社は一切の責任を負いませんのでご了承 ください。

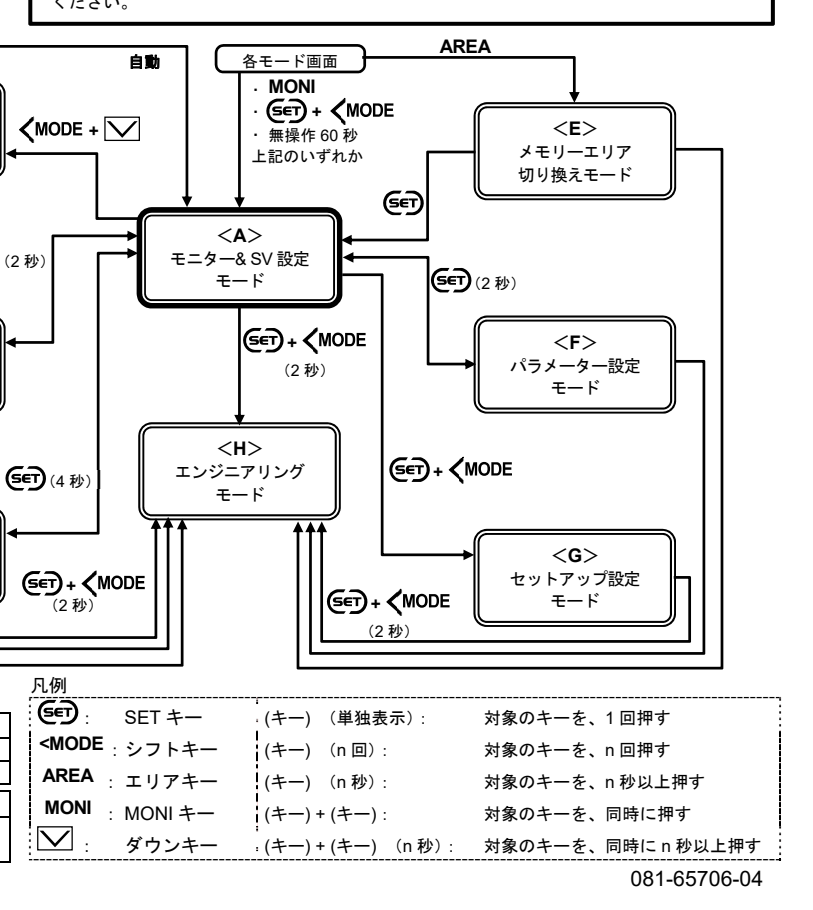

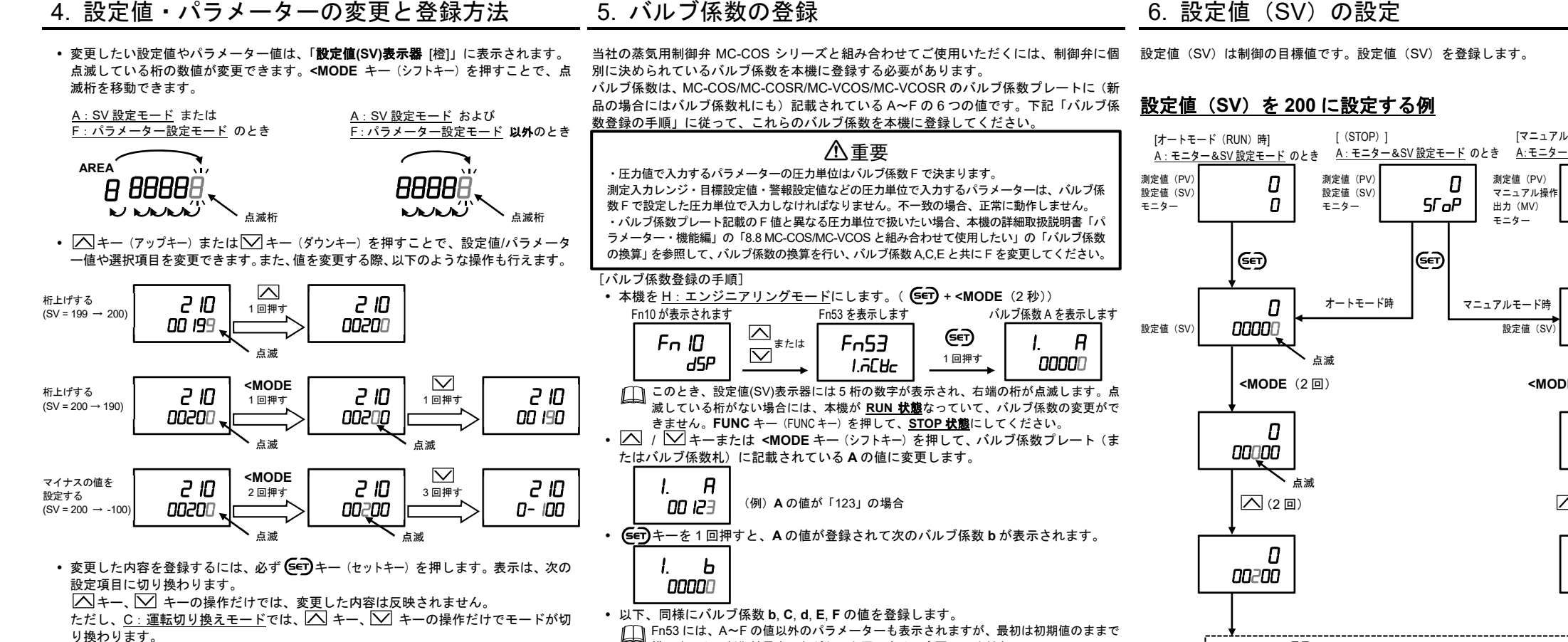

- り換わります。 □□ 設定値 (SV) 設定の場合は、データ確定方式 (<u>H:エンジニアリングモード</u>)の設定
- によって、設定変更後に 🗲 キーを押さなくても2秒後にデータが登録されます。 • 設定変更した後に、登録操作をせずに 60 秒経過すると、<u>A:モニター&SV 設定モー</u> ドに戻ります。このような場合も、変更したデータは登録されません。

## 8. RUN / STOP の切り換え

制御の開始 / 停止(RUN / STOP)を切り換えます。制御停止(STOP)状態では、マニ 制御の自動 / 手動(オート / マニュアル)を切り換えます。 ュアルモードでの制御出力の操作も行えません。

エンジニアリングモードの設定を行う場合は、制御停止(STOP)状態にする必要があり ます。

## <u>制御を停止(STOP)す</u>る

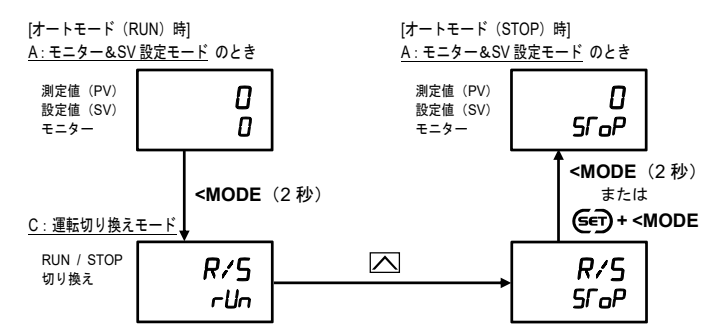

## 制御を開始 (RUN) する

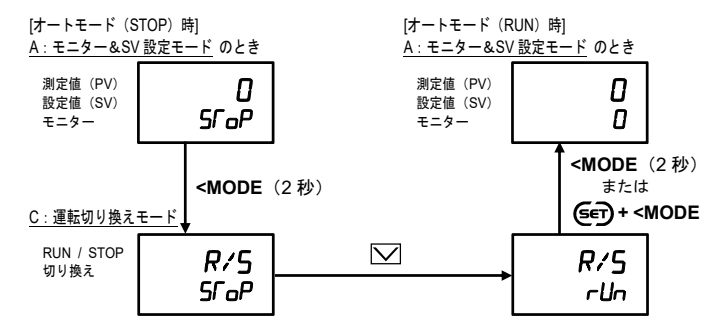

□□ RUN / STOP のモードの切り換えは、 □ キー / □ キーを押して、表示が RUN→ STOP/STOP→RUN に変わった時点で完了しています。

## オート / マニュアルの切り換え

ーター・機能編] (081-65710-ロ)を参照してください。

構いません。制御結果をみながら、必要に応じて変更してください。

なお、その他のパラメーターの役割については、別冊の SC-F71 取扱説明書 [パラメ

• MONI キー (MONI キー) または(Set) + < MODE キーを押して、A: モニター&SV 設定

### マニュアルモードに切り換える

モードに戻ります。

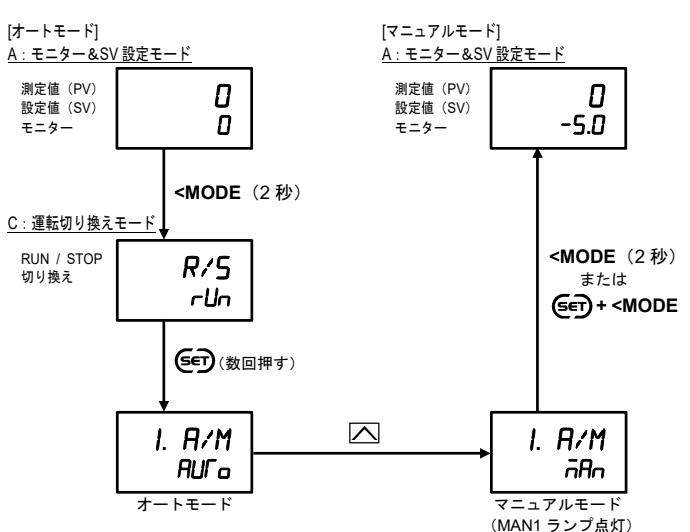

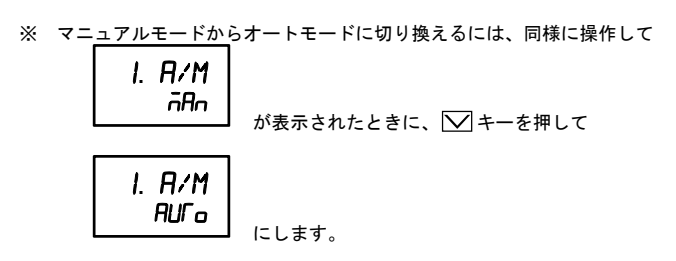

🛄 オート / マニュアルのモードの切り換えは、 🎑 キー / 💟 キーを押して、表示が AUTO→MAN / MAN→AUTO に変わった時点で完了しています。

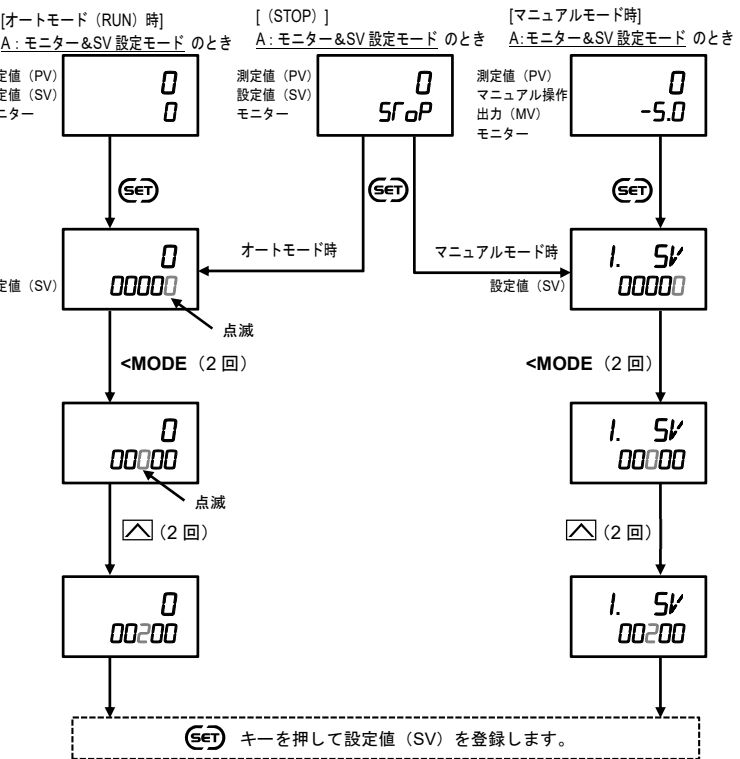

∬ 先頭の画面に戻るには、MONIキーを押すか、 ● キーを先頭画面が表示されるまで押します。

## <u>マニュアルモード時の操作出力値の設定</u>

オート / マニュアル切り換えでマニュアルモードへ切り換えた後、画面をA:モニター& メモリーエリアとは、設定値(SV)などのパラメーター値を最大16エリアまで記憶でき SV 設定モードの測定値 (PV) / 操作出力 (MV) モニター画面で、 🔼 キー / 💟 キー る機能です。メモリーエリアのパラメーターは、F:パラメーター設定モードに保存され ています。記憶されている16エリアのうち、必要に応じて1エリアを呼び出し、制御に を使って、操作出力値(MV)を設定します。 使用します。

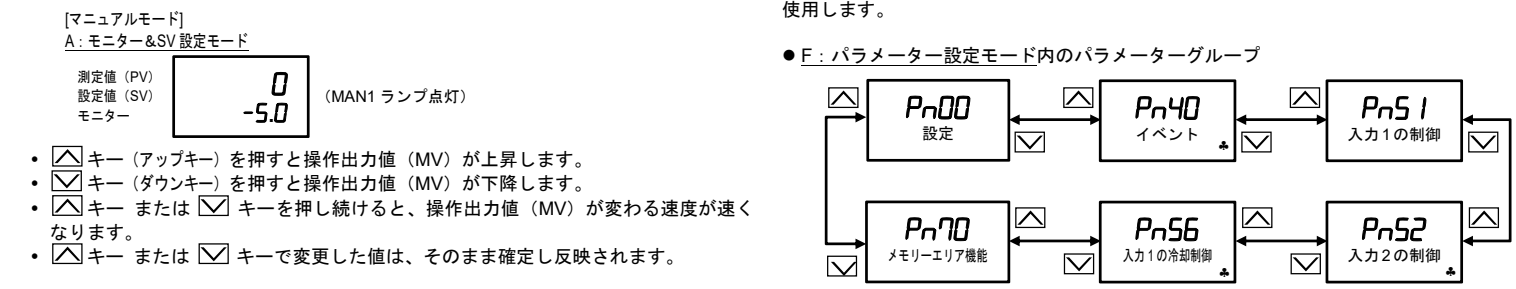

## 10. メモリーエリアの切り換え

制御に使用するメモリーエリア(制御エリア)を切り換えます。

### 制御エリア No.1 から No.2 へ変更する

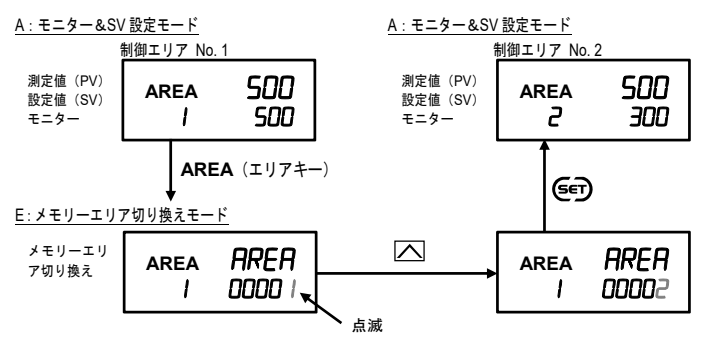

P.2/2

オートチューニング (AT) は、制御対象に対する PID の最適定数を自動的に計測、演算 設定する機能です。 PID 定数をご自身で決定される場合や、MC-COS シリーズによる圧力制御の場合には必要 ありません。

### <u>オートチューニング(A</u>T)を実行する

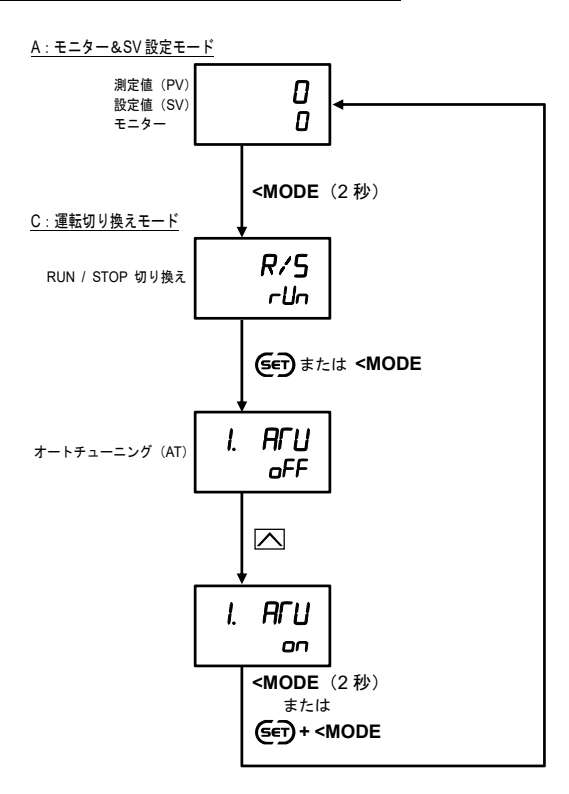

### <u>メモリーエリアの概要</u>

🔹 パラメーターグループ Pn40, Pn52, Pn56 は、仕様によっては表示されません

 メモリーエリアは6つのパラメーターグループで構成されています。 • パラメーターグループ内のパラメーターを表示しているとき、<MODE キー(シフトキ 一)を押して、点滅桁をメモリーエリアへ移動すれば、別のメモリーエリア番号のパ ラメーターが設定できます。

#### [例:設定値(SV)のメモリーエリア切り換え]

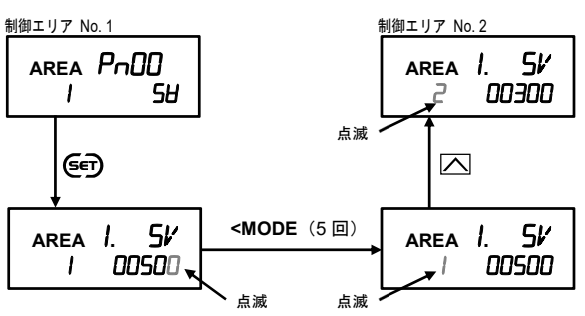

メモリーエリア番号切り換えのときは、数値が切り換わった時点で、パラメーターの 値も切り換わります。